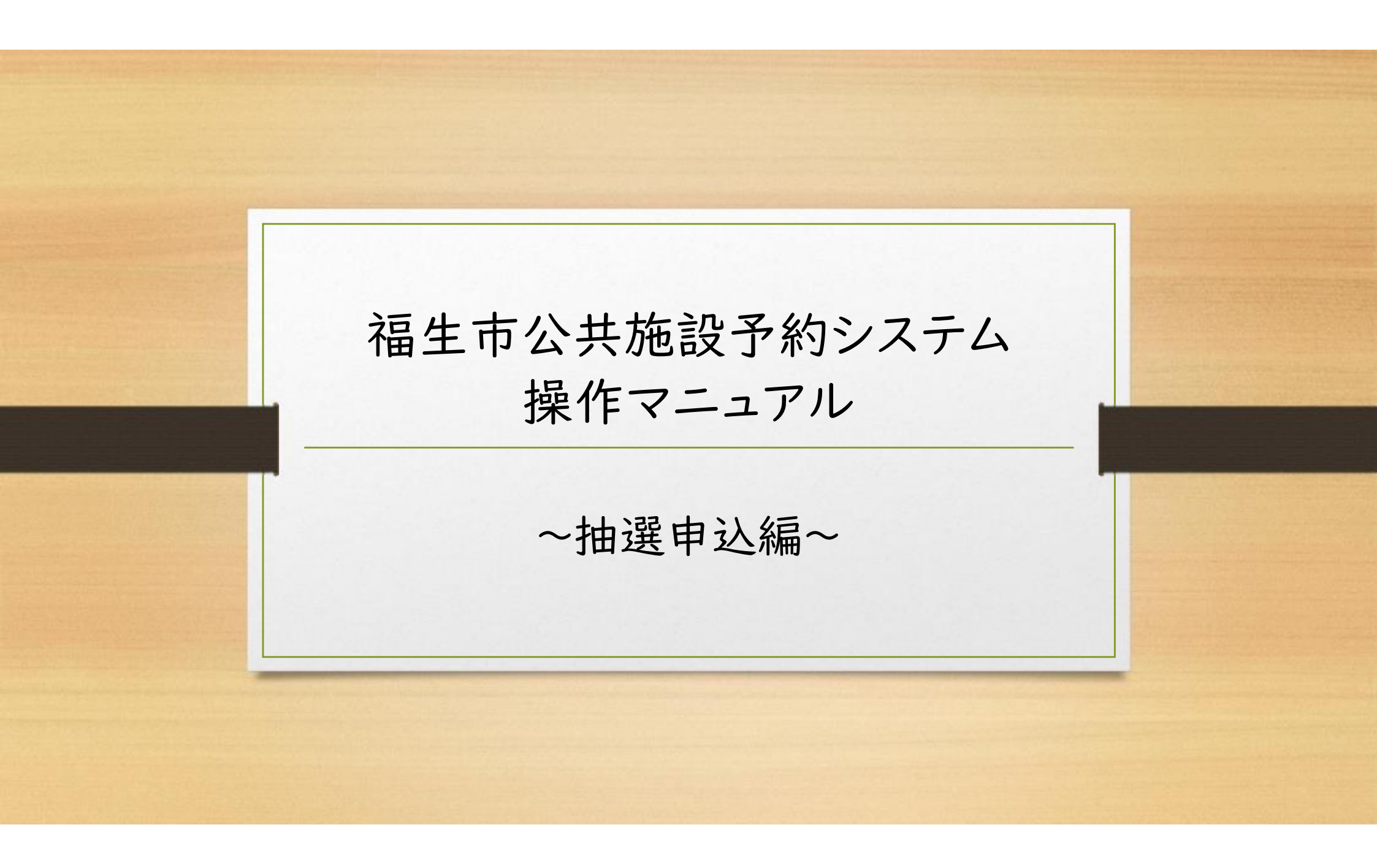

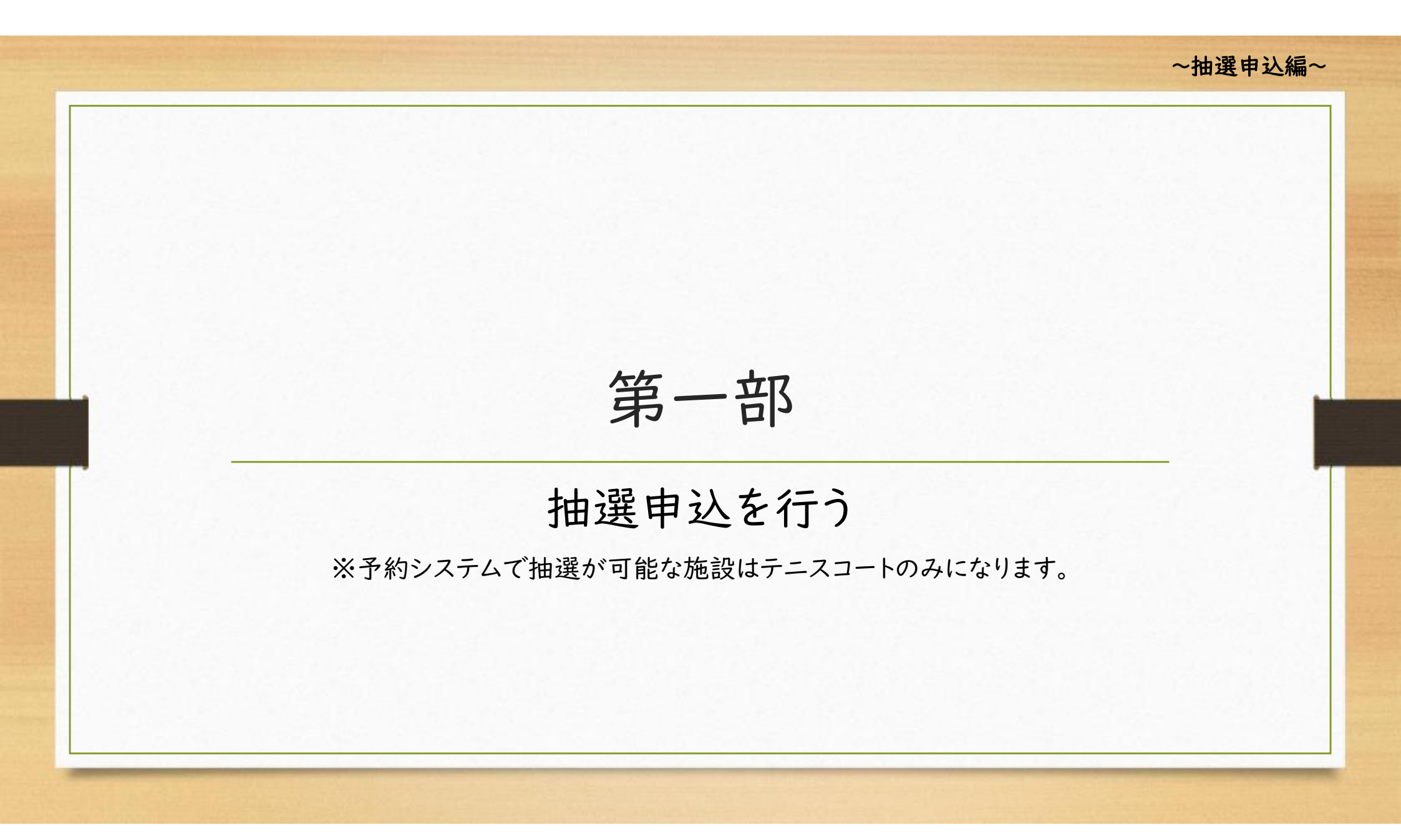

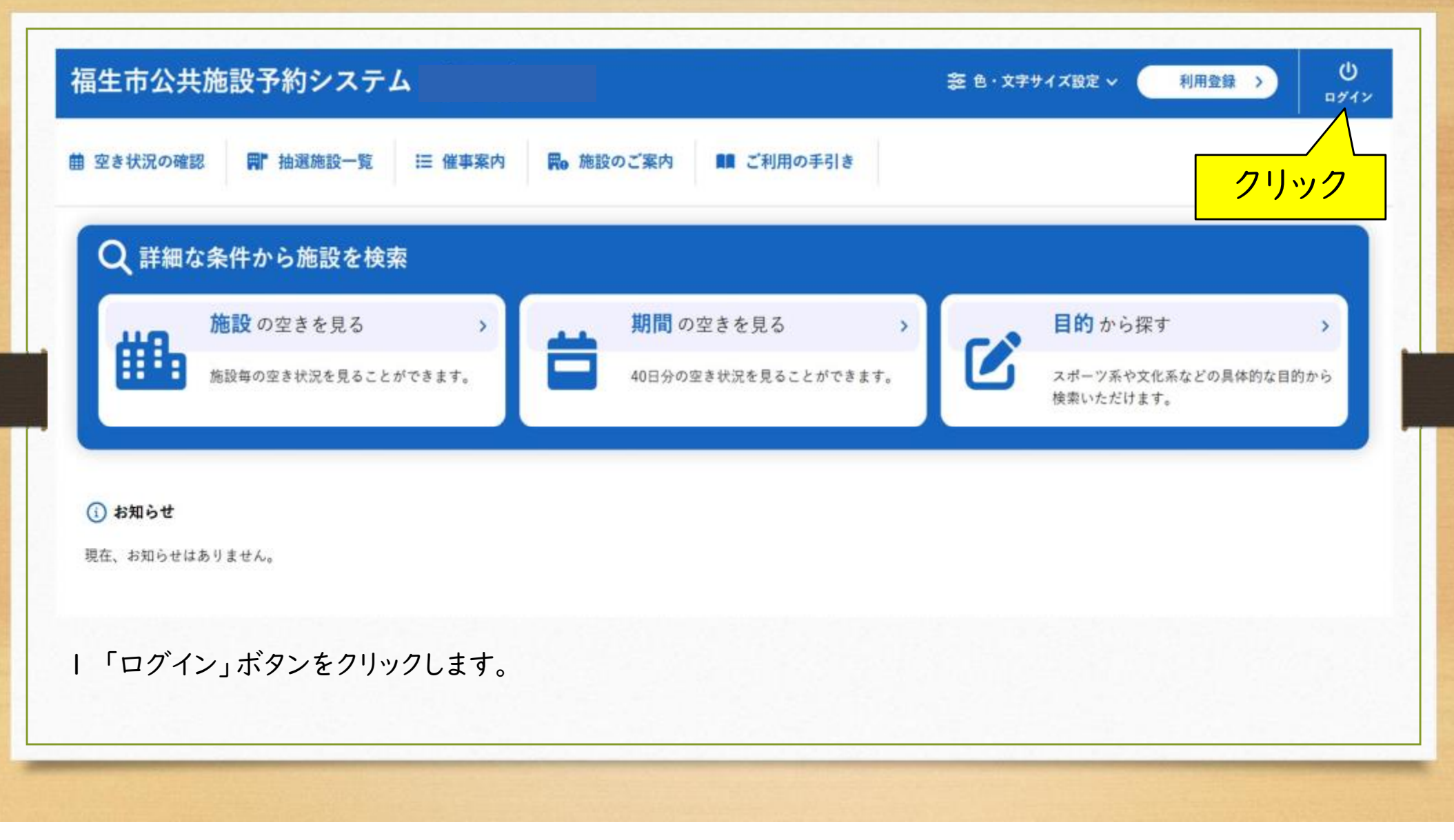

|            |              |                                     |                                                                        | ☆ 他・又子サイス設定 ◇ 利用登録 〉        |
|------------|--------------|-------------------------------------|------------------------------------------------------------------------|-----------------------------|
| 曲 空き状況の確認  | ■ 抽選施設一覧 ። 催 | 事案内 開 施設のご案内                        | ■■ ご利用の手引き                                                             | ⑦ よくあるご質問                   |
| 利用者認証      |              |                                     |                                                                        |                             |
|            | IDとパスワードオ    | 入力してください。                           |                                                                        |                             |
|            | (            | *J用金<br>00018<br>パスワ<br>・・・・<br>パスワ | 10<br>36<br>ド<br><b>・・・・・・・</b><br>③<br><b>じ</b> ログイン<br>(<br>7ドを忘れた場合 | — ①入力<br>②クリック              |
| 2 利用者ID、設定 | 定したパスワード     | を入力します。「                            | ログイン」ボタン                                                               | *#### #X<br>をクリックし、ログインします。 |
| 1 利用名ID、設入 | EUICIX       | 「入力しまり。」                            | ロクイン」小タン                                                               | イをクリックし、ロクインします。            |

| <b>冨生市公共施設予約システム</b>     |           |           |       | <b>芝 色・文字サイズ設定 &gt;</b> | ()<br>1979 |
|--------------------------|-----------|-----------|-------|-------------------------|------------|
| 曲 空き状況の確認 📄 抽選施設一覧       | 賣 申込トレイ   | ③ よくあるご質問 |       |                         |            |
| 📄 利用者メニュー :: 【福生ABCスポーツク | クリック      |           |       |                         |            |
|                          |           |           |       |                         |            |
| 抽選申込一覧 >                 | パスワード変更 > | メールアドレス変更 | >     |                         |            |
|                          |           |           |       |                         |            |
|                          |           |           |       |                         |            |
|                          |           |           |       |                         |            |
| 「抽選施設一覧」をクリック」           | .==       |           | 10.22 | 利用機的                    | 個人情報保護     |
| ,加密呢的 克」。                |           |           |       |                         |            |
|                          |           |           |       |                         |            |

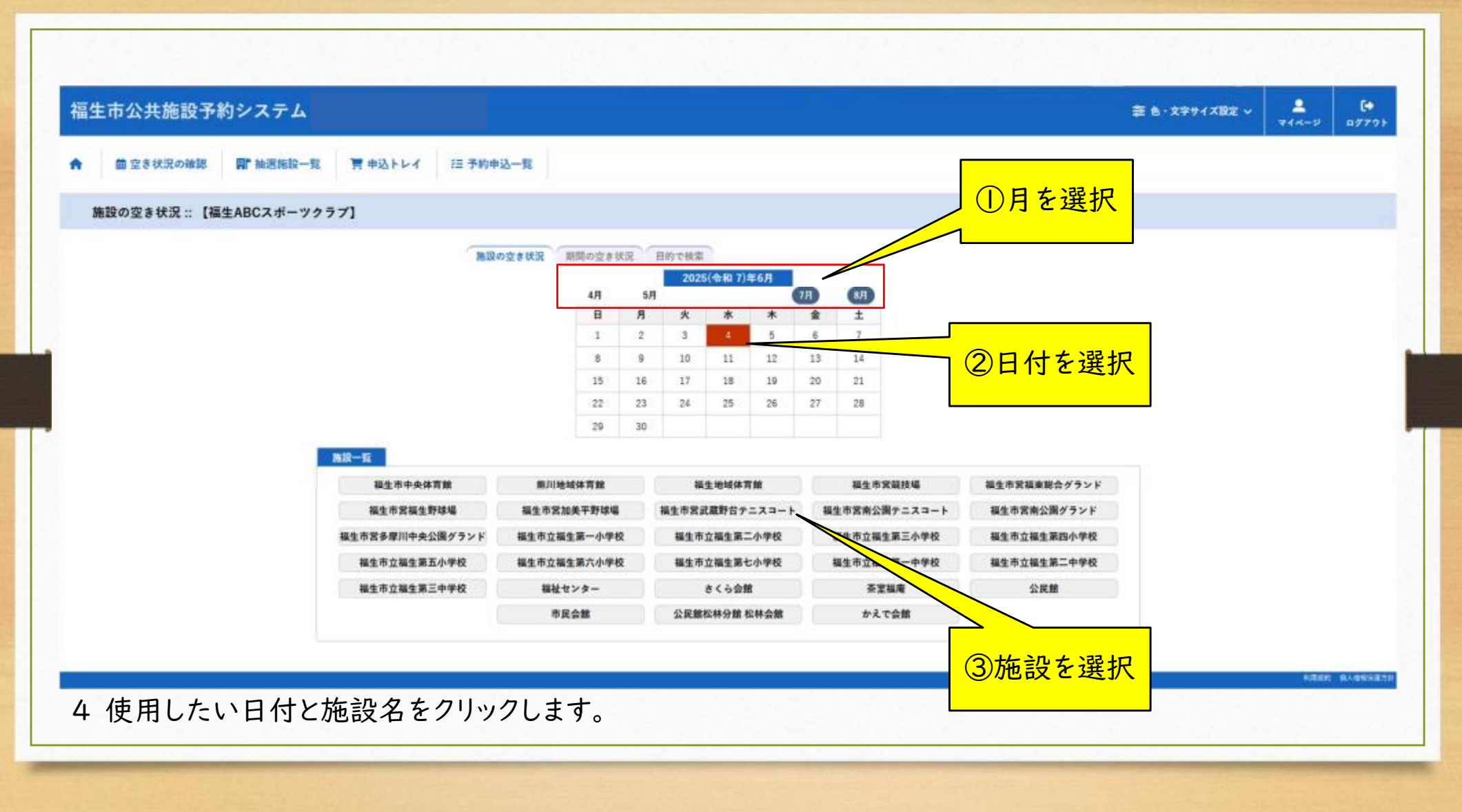

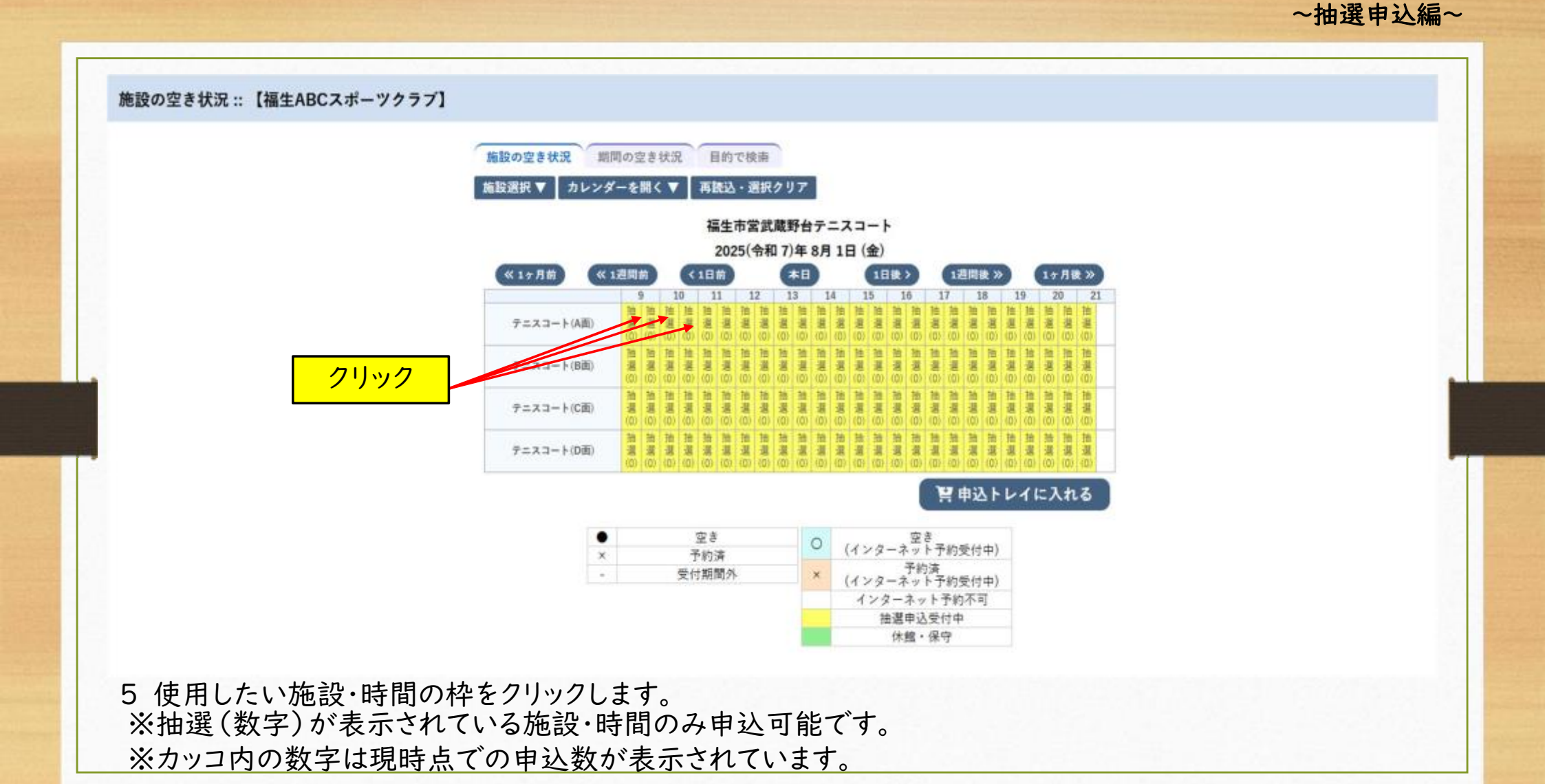

~抽選申込編~ 施設の空き状況::【福生ABCスポーツクラブ】 施設の空き状況 期間の空き状況 目的で検索 施設選択 ▼ カレンダーを開く ▼ 再読込・選択クリア 福生市営武蔵野台テニスコート 2025(令和7)年8月1日(金) 木田 《17月前 《1週間前 <1日前 1日後> 1週間後 X 14月後 X 9 10 11 12 13 14 15 16 17 18 19 20 21 テニスコート(A面) テニスコート(日前) テニスコート(C面) テニスコート(D面) 胃申込トレイに入れる 空き 空き (インターネット予約受付中) 0 \* 予約演 予約済 (インターネット予約受付中) 受付期間外 × インターネット予約不可 抽選申込受付中 クリック 休館・保守 6 クリックした枠が赤く表示されたことを確認して、「申込トレイに入れる」ボタンをクリックします。

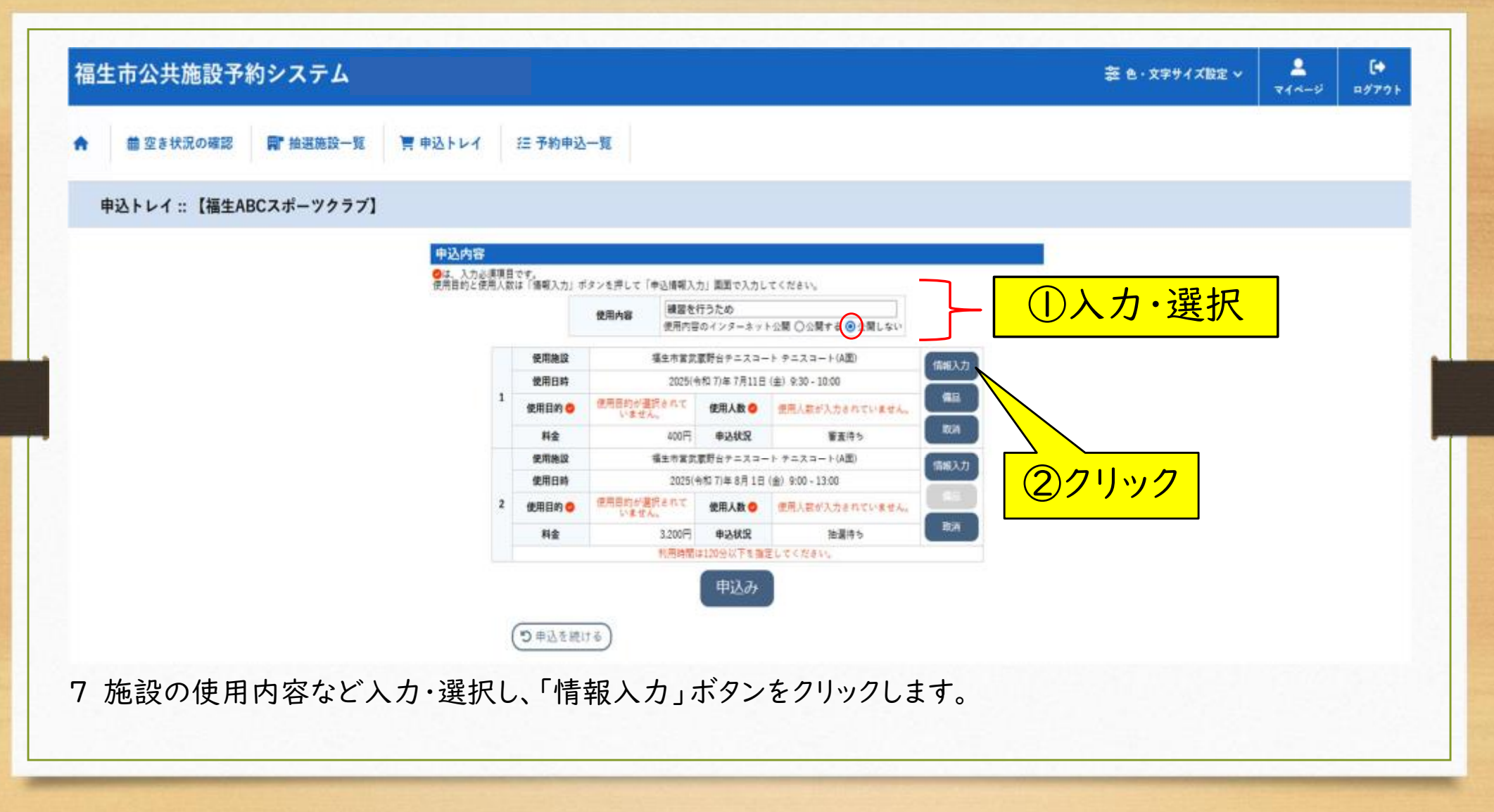

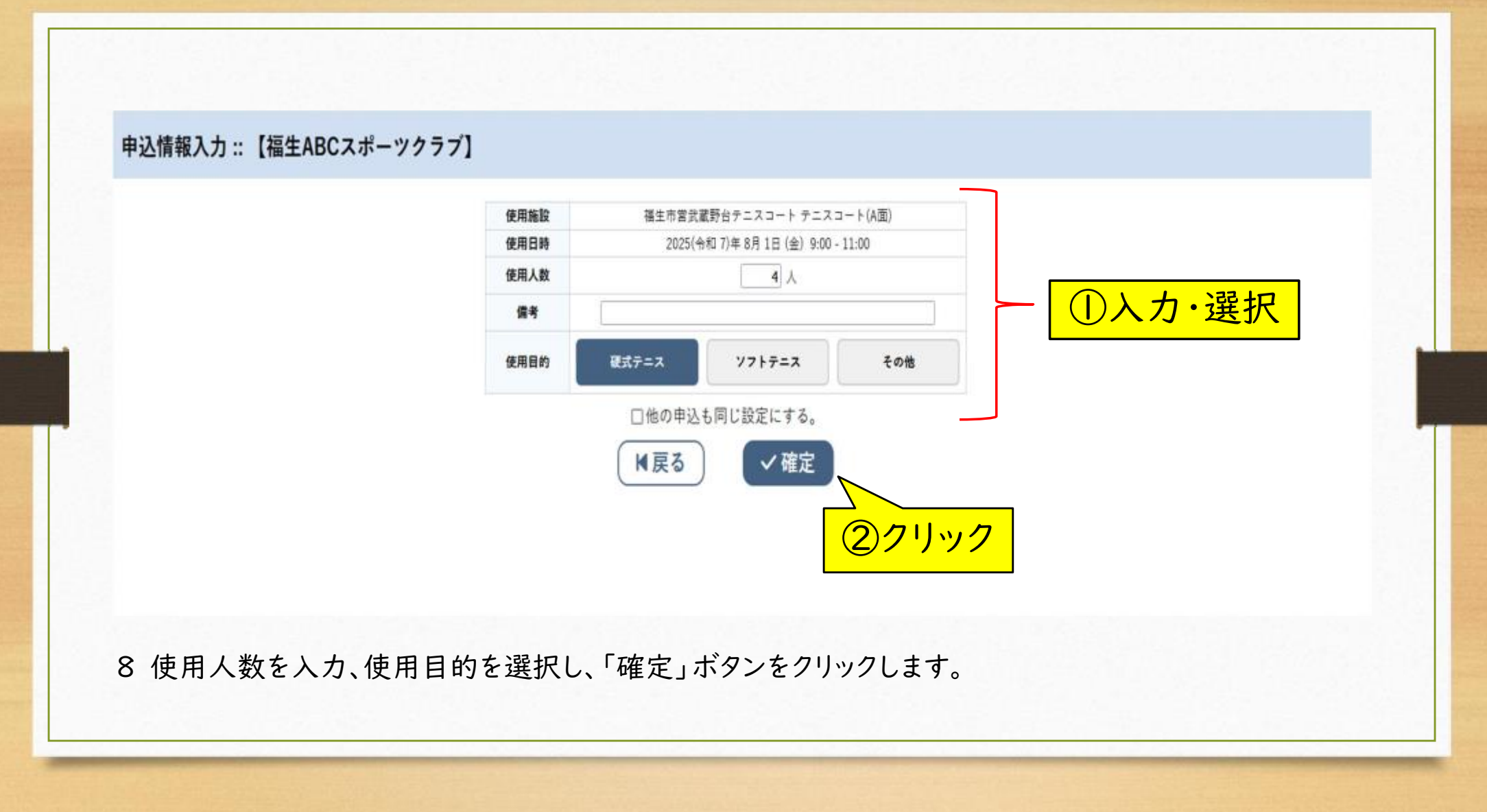

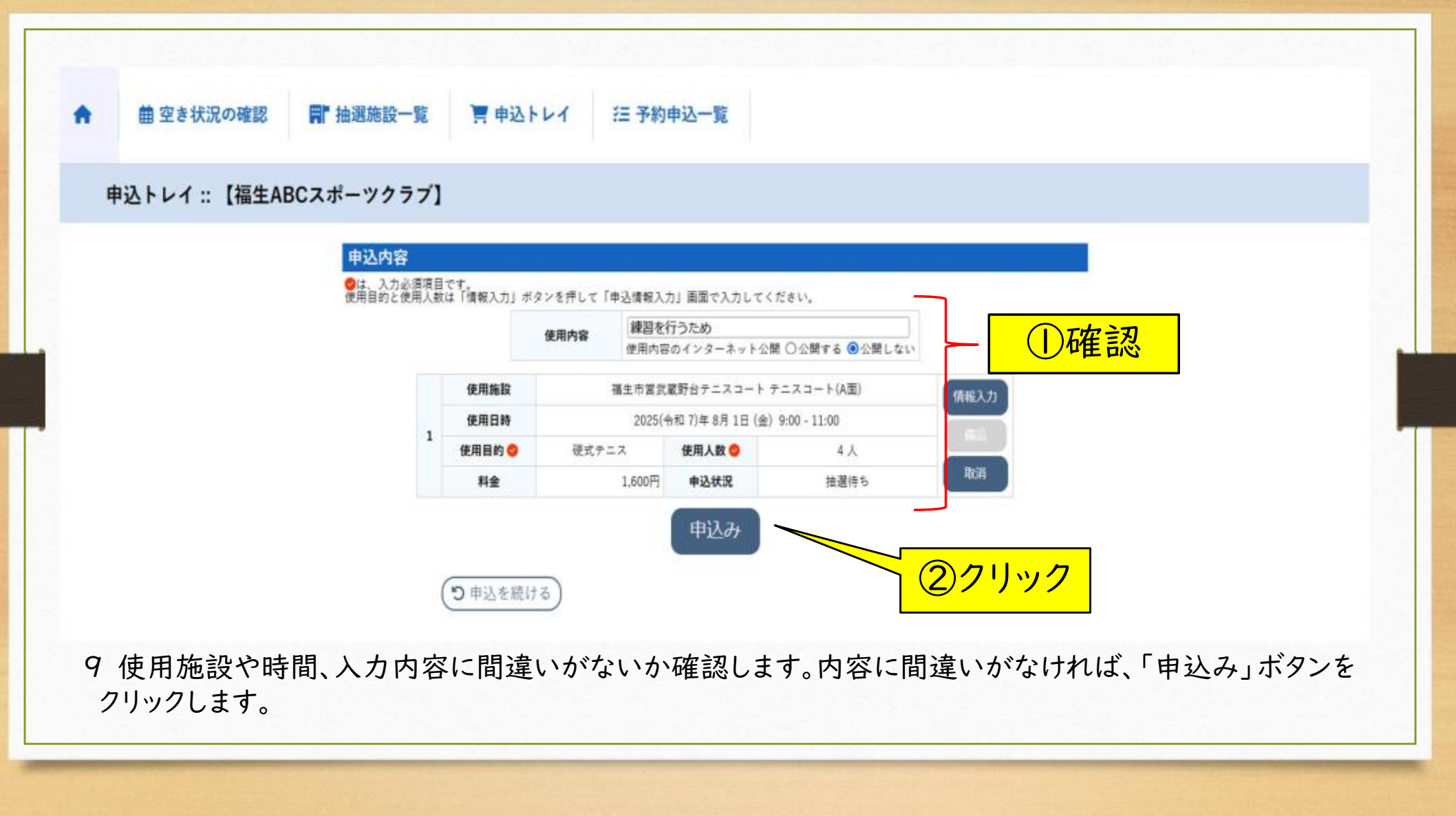

| 申込内容 |     | 停田内立  | 練習を行うため      |              |              | 御確認ください。       |
|------|-----|-------|--------------|--------------|--------------|----------------|
|      |     | 605F  | 使用内容のインターネット | 2025000940   |              | 複数の申込を行う場合は    |
|      |     | 使用施設  | 福生市営武        | 蔵野台テニスコートゥ   | トニスコート(A面)   | を続ける」小タンをソリックす |
|      |     | 使用日時  | 2025(4       | 8和7)年8月1日(金) | 9:00 - 11:00 | の画面に戻りまりの(、続け  |
|      | 1   | 使用目的  | 硬式テニス        | 使用人数         | 4人           | を行ってくだざい。      |
|      |     | 料金    | 1,600円       | 申込状況         | 接選得ち         | ※抽選申込結果発表日ま    |
|      | 9\$ | 込を続ける |              |              | *            |                |

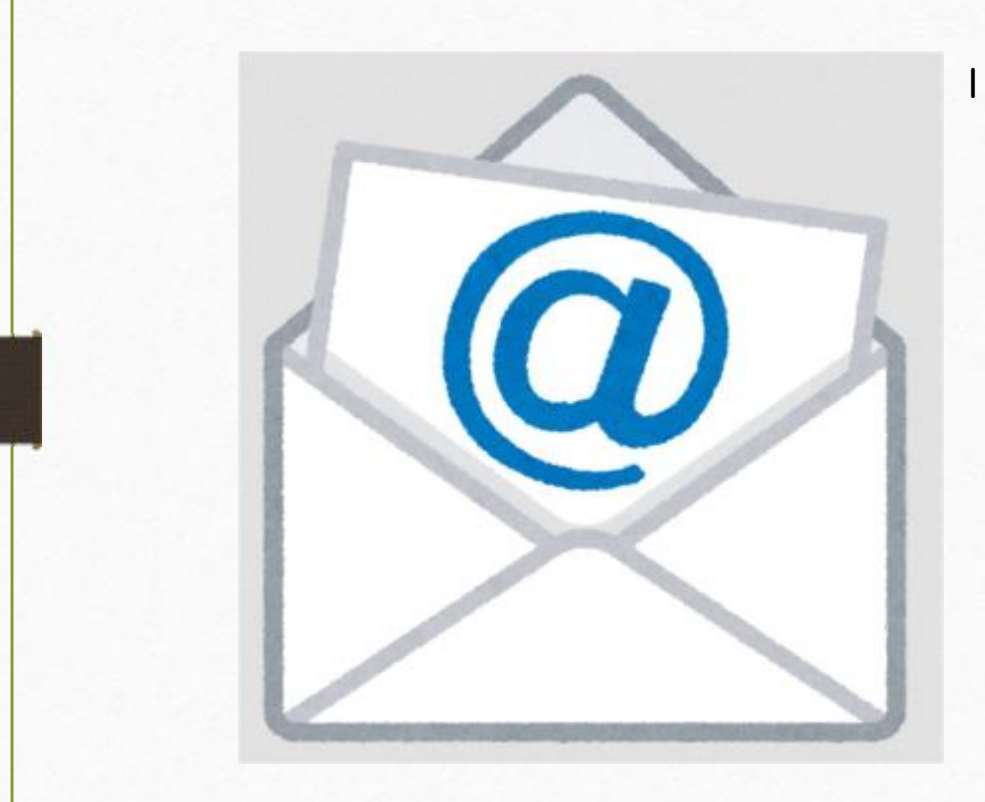

11 抽選結果公開日に「抽選結果のお知らせ」メールが届きます。メールが届きましたら、当選確定処理を行ってください。

※当選確定処理の方法は、12以降の手順を参照して ください。

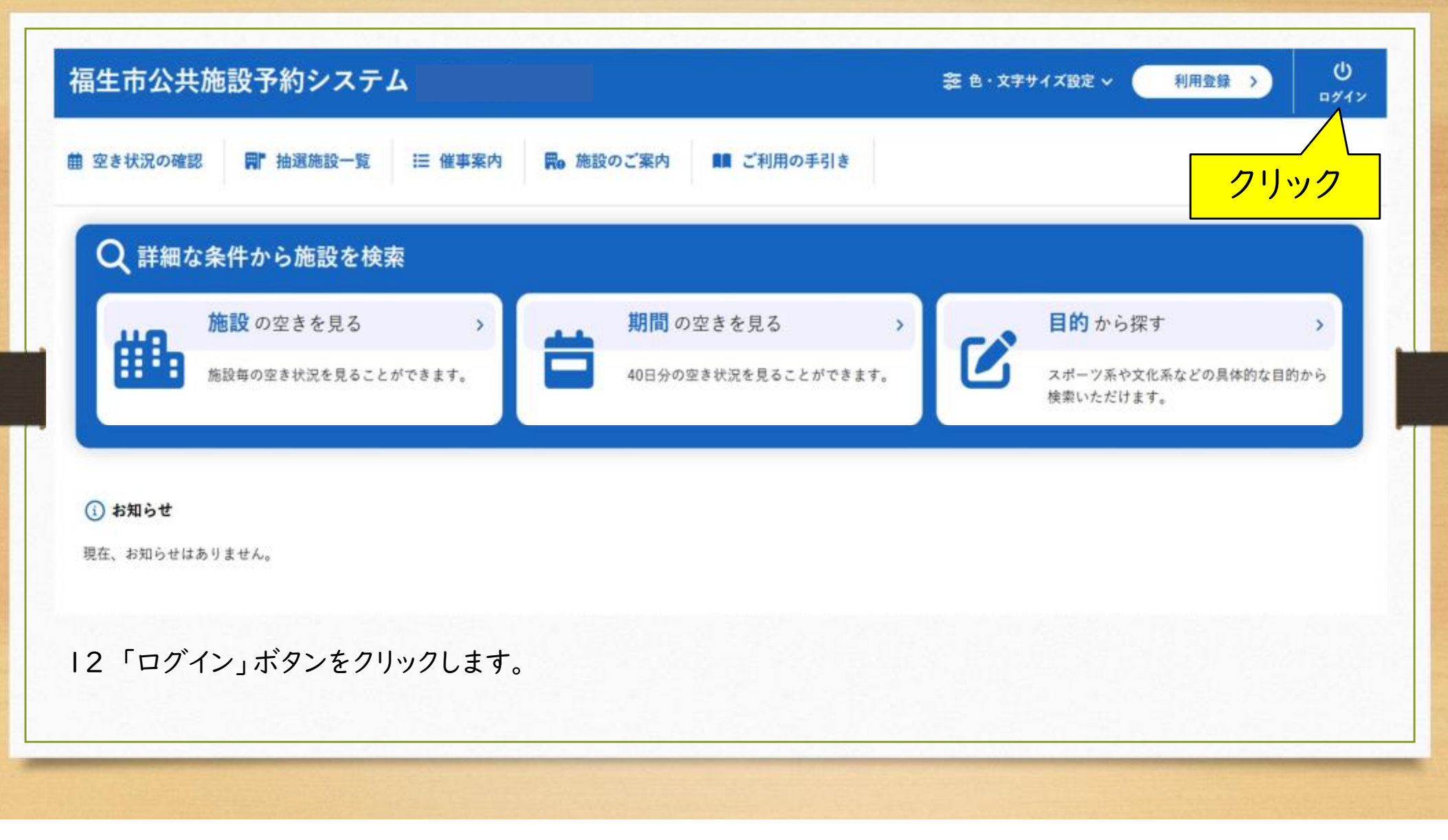

| 曲 空き状況の確認 | <b>同"</b> 抽選施設一覧 | 這 催事案内 <b>開</b> e 施 | 設のご案内                                                   | ■■ ご利用の手引き             | ⑦ よくあるこ              | 質問      |      |            |
|-----------|------------------|---------------------|---------------------------------------------------------|------------------------|----------------------|---------|------|------------|
| 利用者認証     |                  |                     |                                                         |                        |                      |         |      |            |
|           | 1D &             | ペスワードを入力してください。     |                                                         |                        |                      |         |      |            |
|           |                  | (                   | 000186<br>パスワード<br>・・・・・・・・・・・・・・・・・・・・・・・・・・・・・・・・・・・・ | <b>ログイン</b><br>ドを忘れた場合 | — <u>①入</u><br>②クリック |         |      |            |
|           | 乳 ニュー ナー・ペコ      | ワードを入力し             | ╪╅╶┎╴                                                   | コグイン・ボタ                | ワンをクリック              | クレ、ログイン | します。 | 用規約 使入情報保護 |

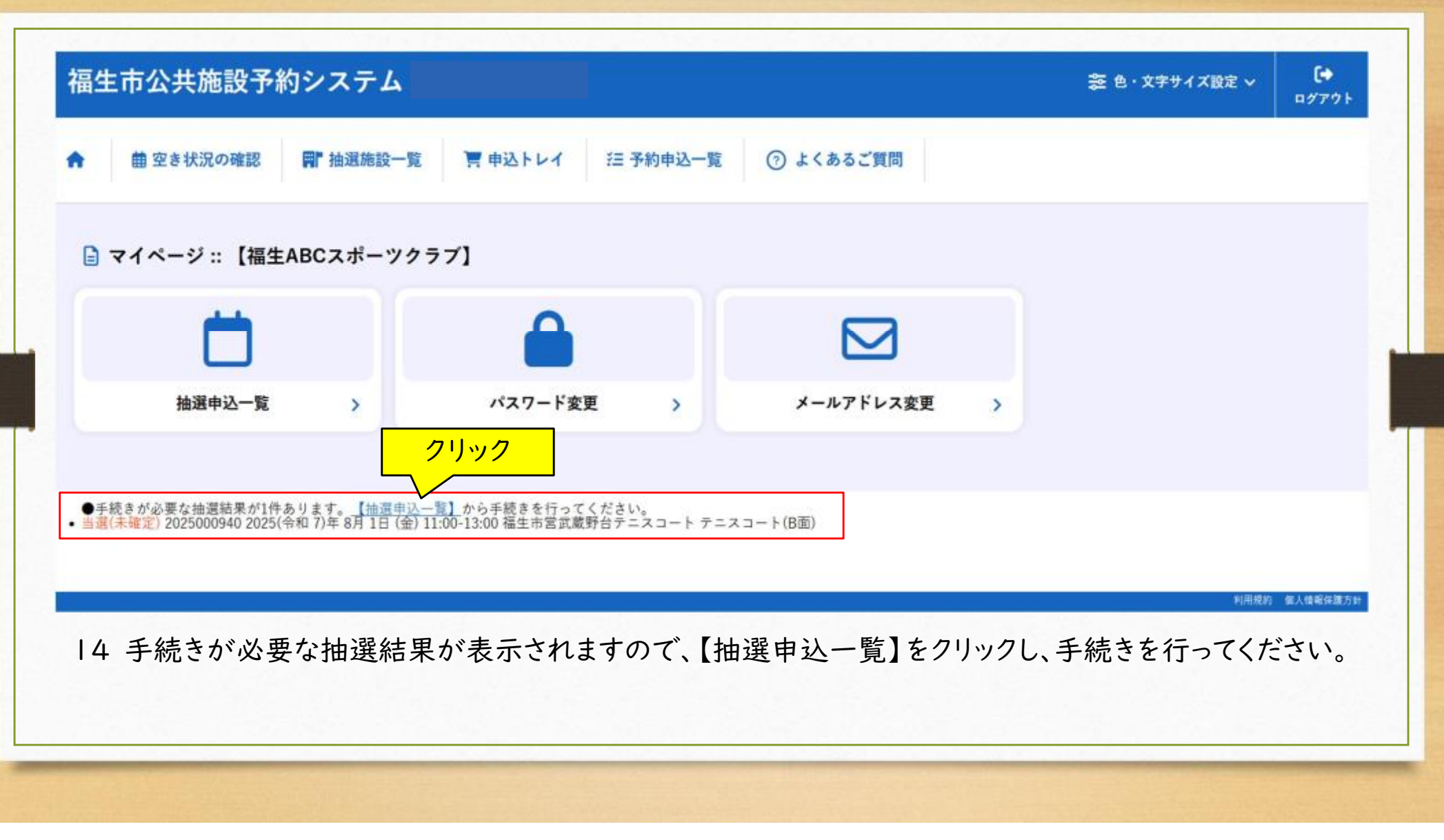

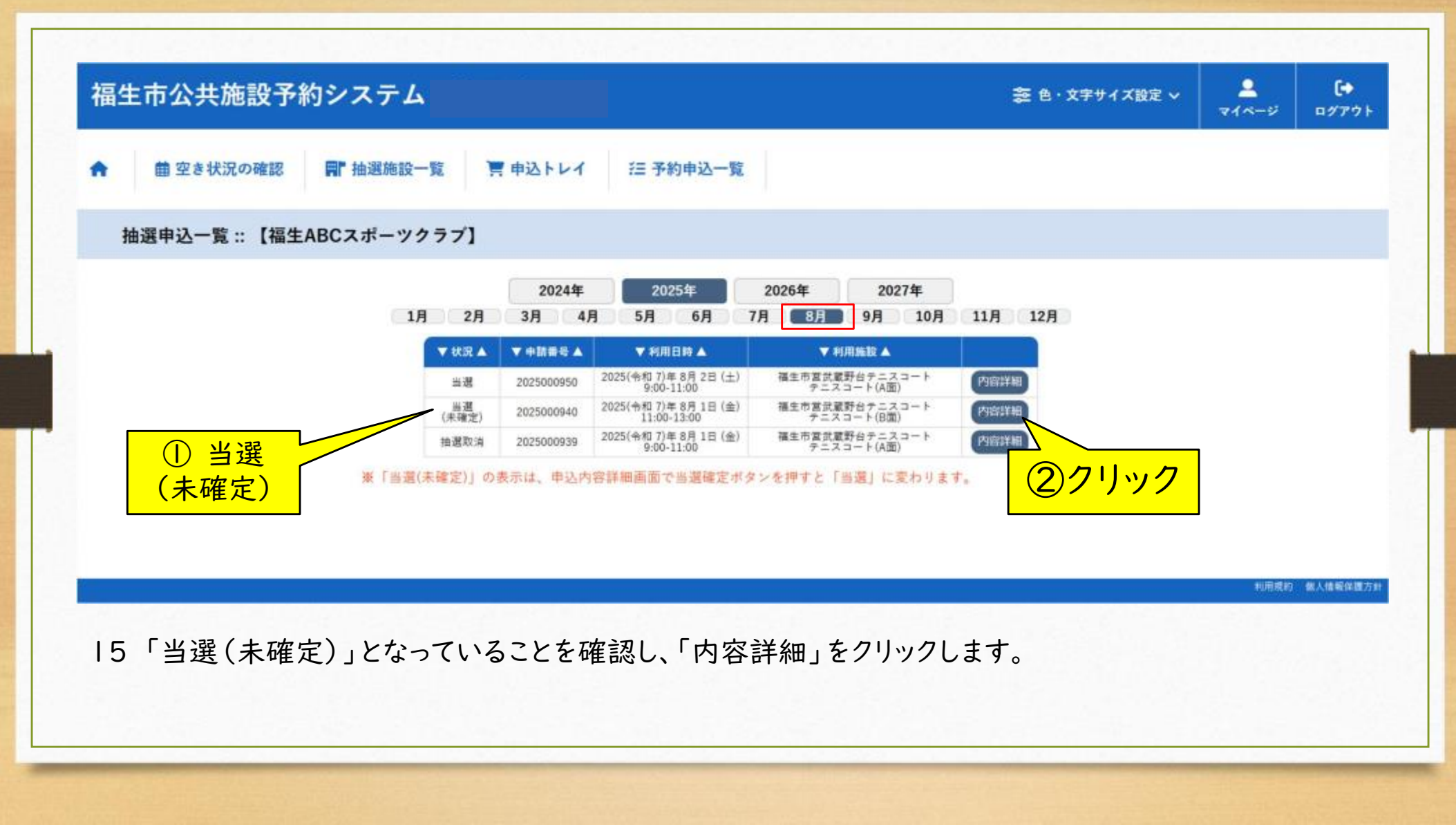

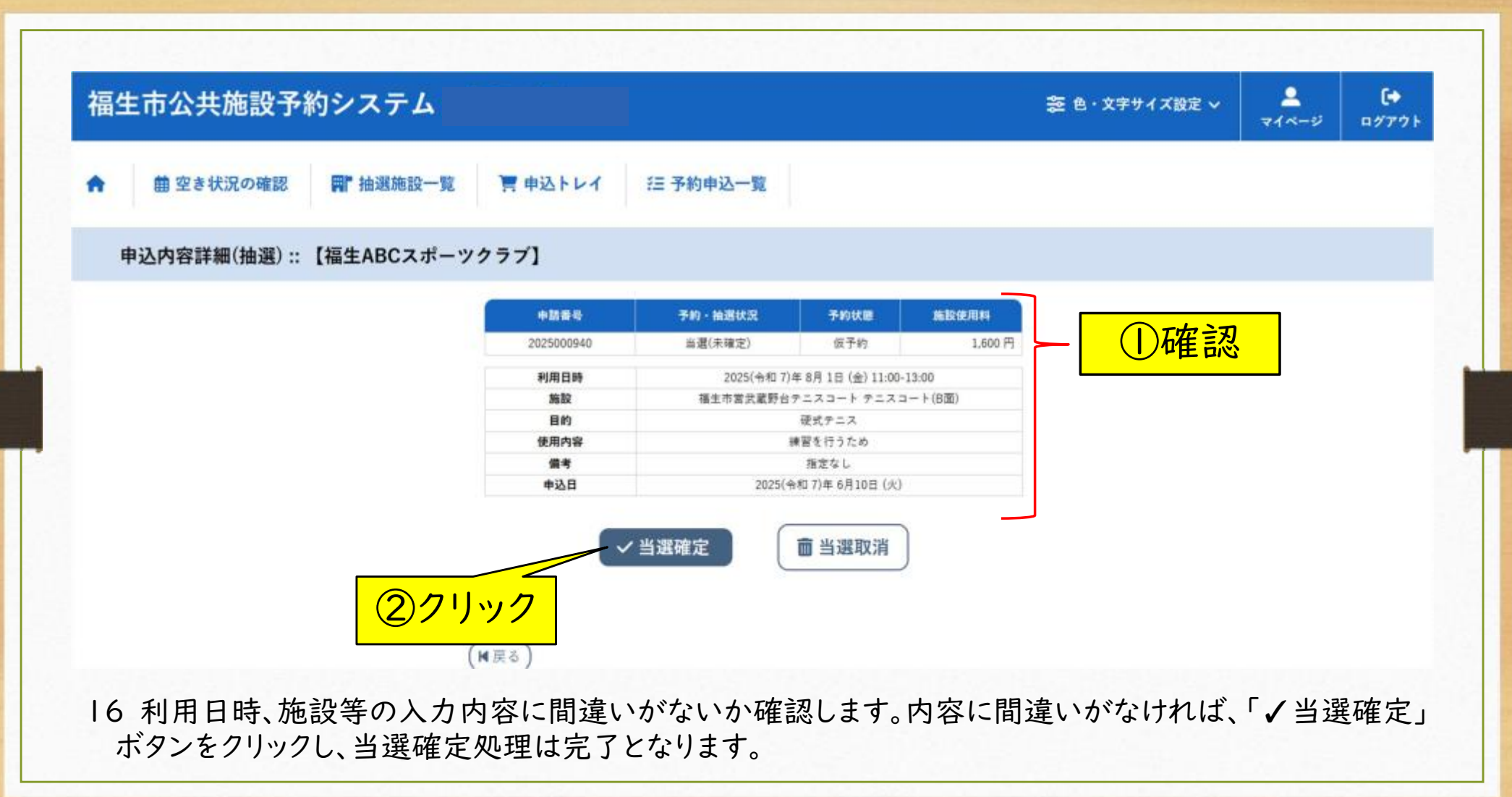

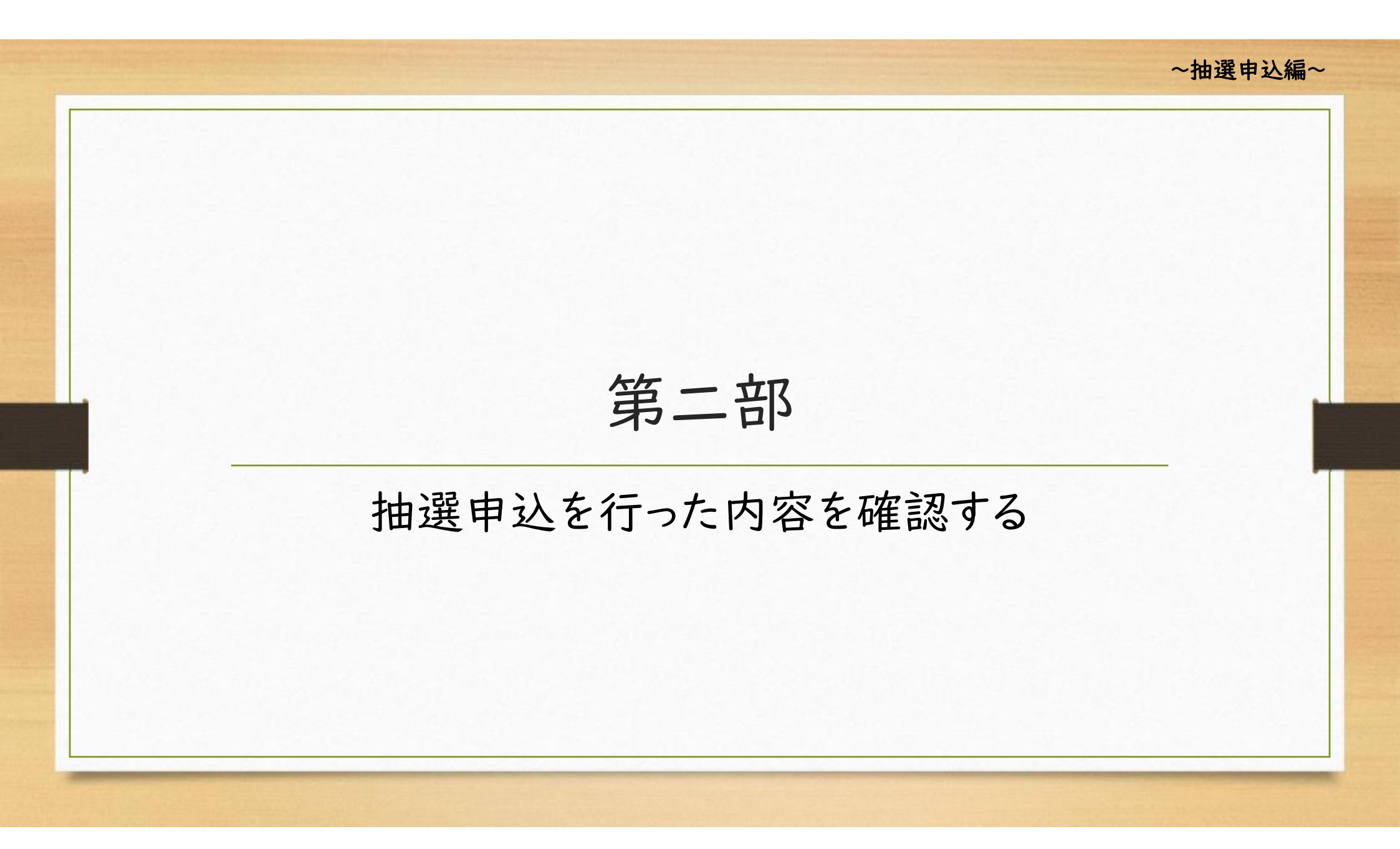

| とき状況の確認         | ■"抽選施設一覧                                | Ⅲ 催事案内 用 施設 | 設のご案内 <b>■■</b> ご利用の手引 | ŧ      |                           | クリック      |
|-----------------|-----------------------------------------|-------------|------------------------|--------|---------------------------|-----------|
| Q 詳細な絫          | ≹件から施設を検                                | 索           |                        |        |                           |           |
| жа <sup>8</sup> | <b>布設</b> の空きを見る                        | >) 🔔        | 期間の空きを見る               | >      | 目的から探す                    | >         |
|                 | 「一」「「」」「」」「」」「」」「」」「」」」「」」「」」」「」」」」」」」」 | こができます。     | 40日分の空き状況を見ること         | ができます。 | スポーツ系や文化系などの<br>検索いただけます。 | )具体的な目的から |
|                 |                                         |             |                        |        |                           |           |
|                 |                                         |             |                        |        | 検索いただけます。                 |           |

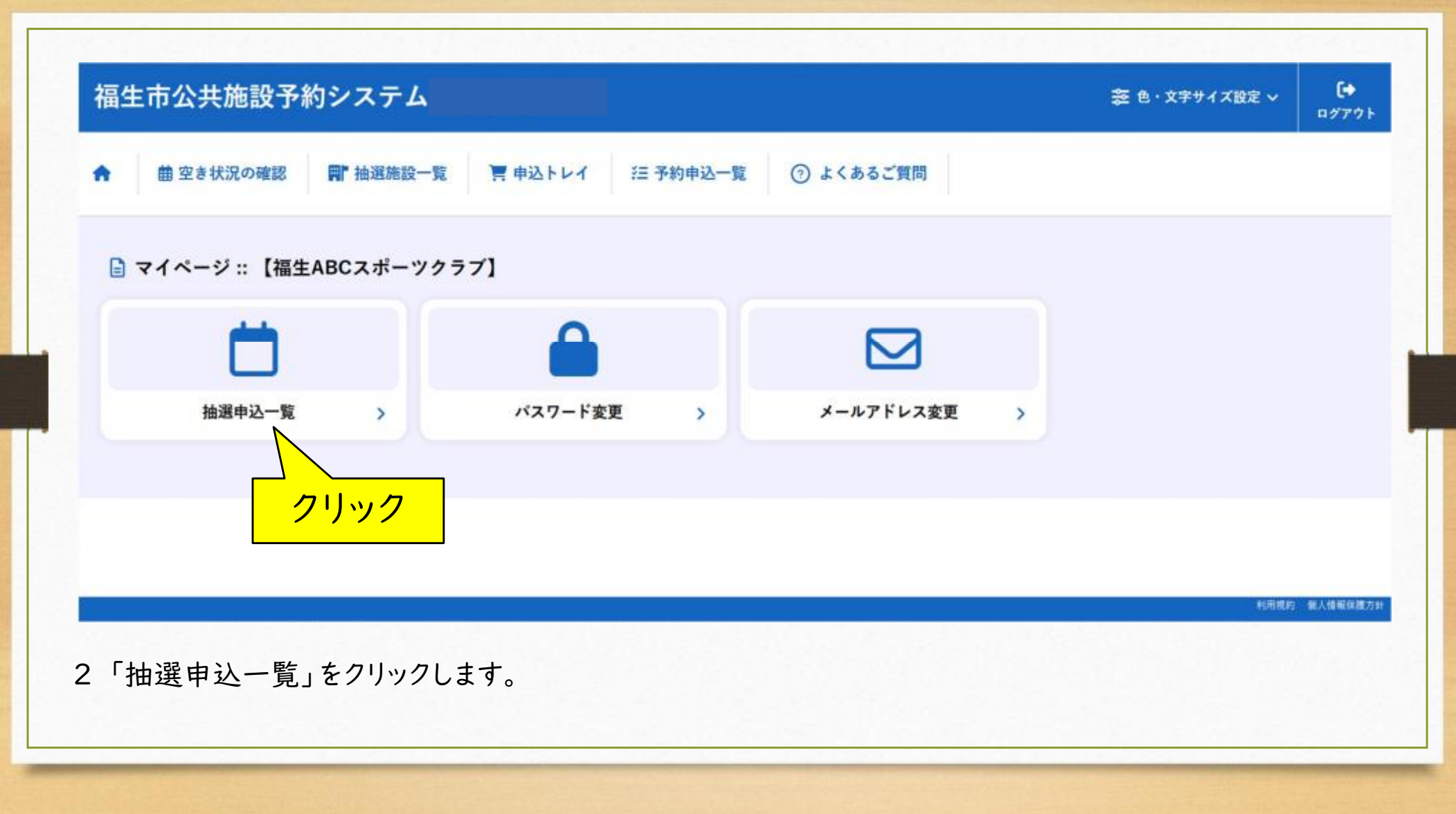

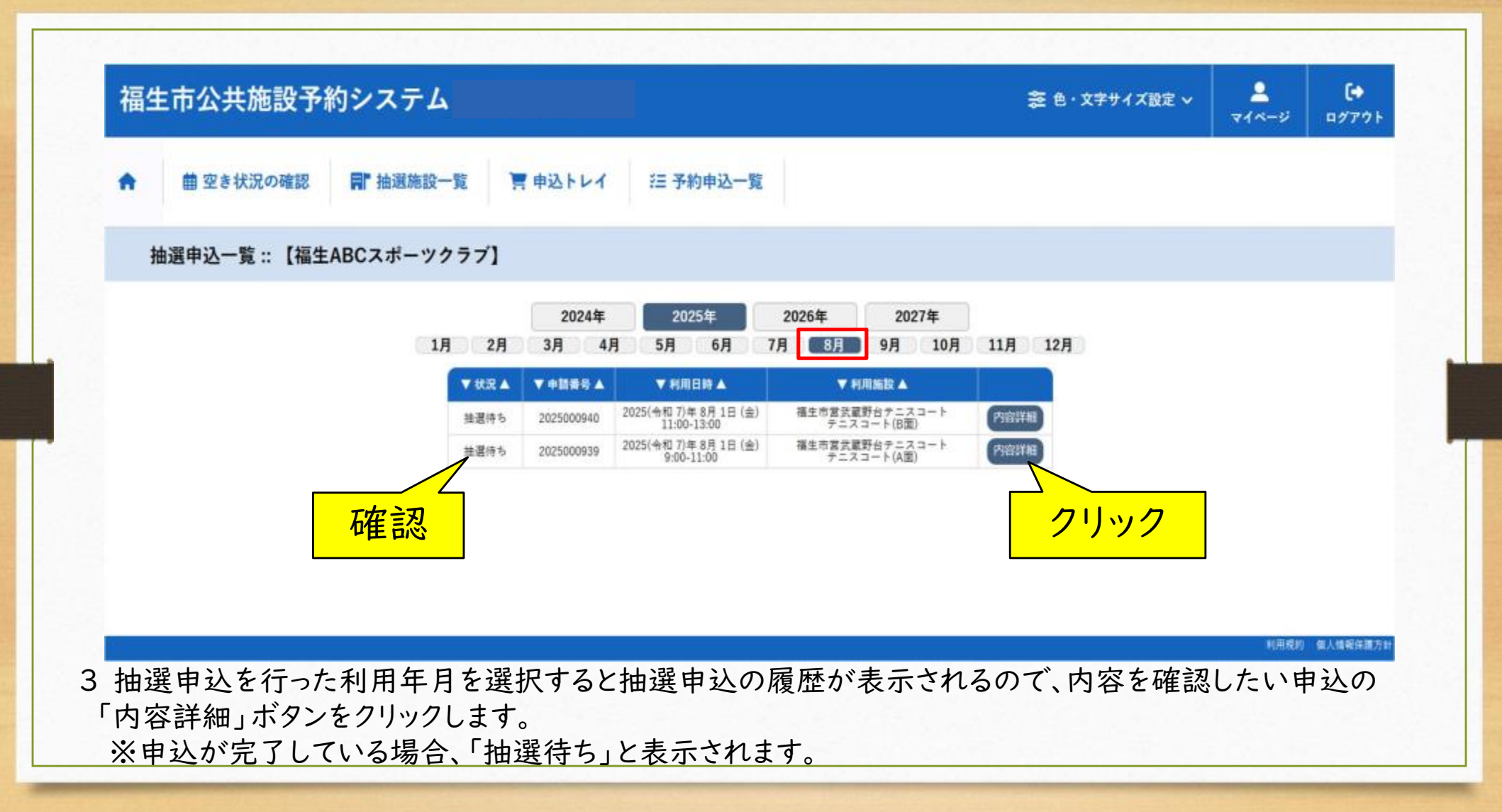

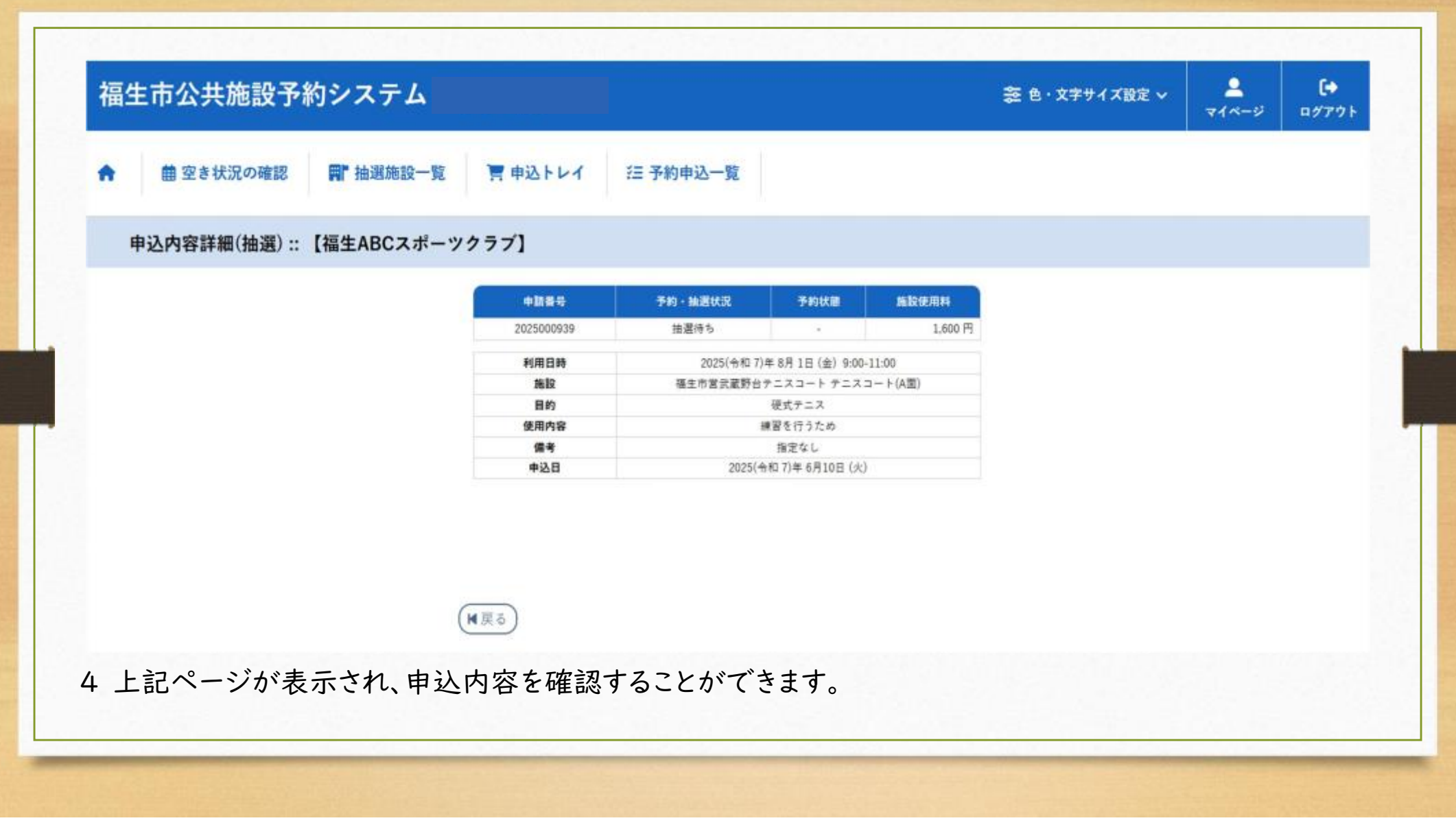

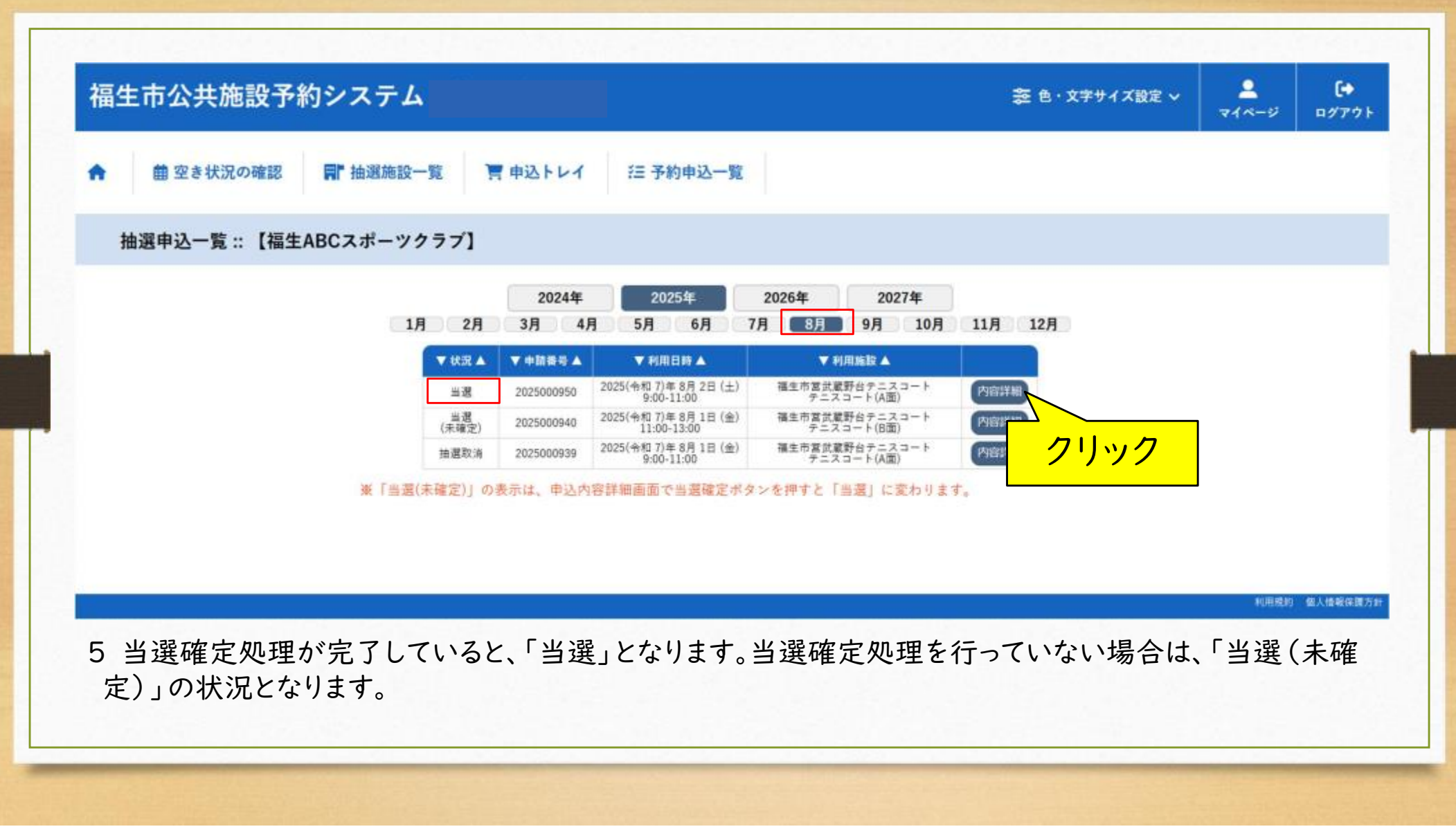

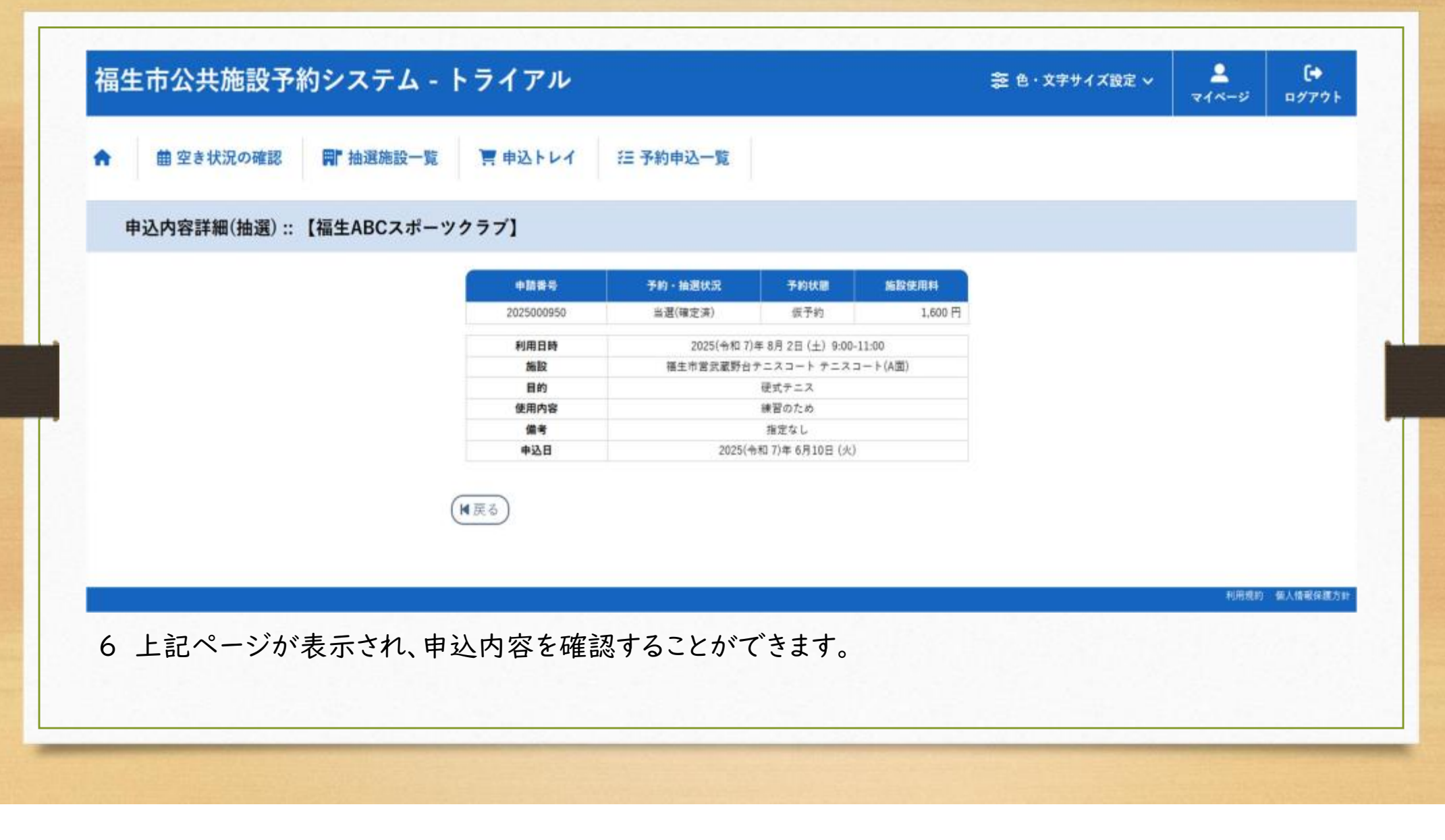

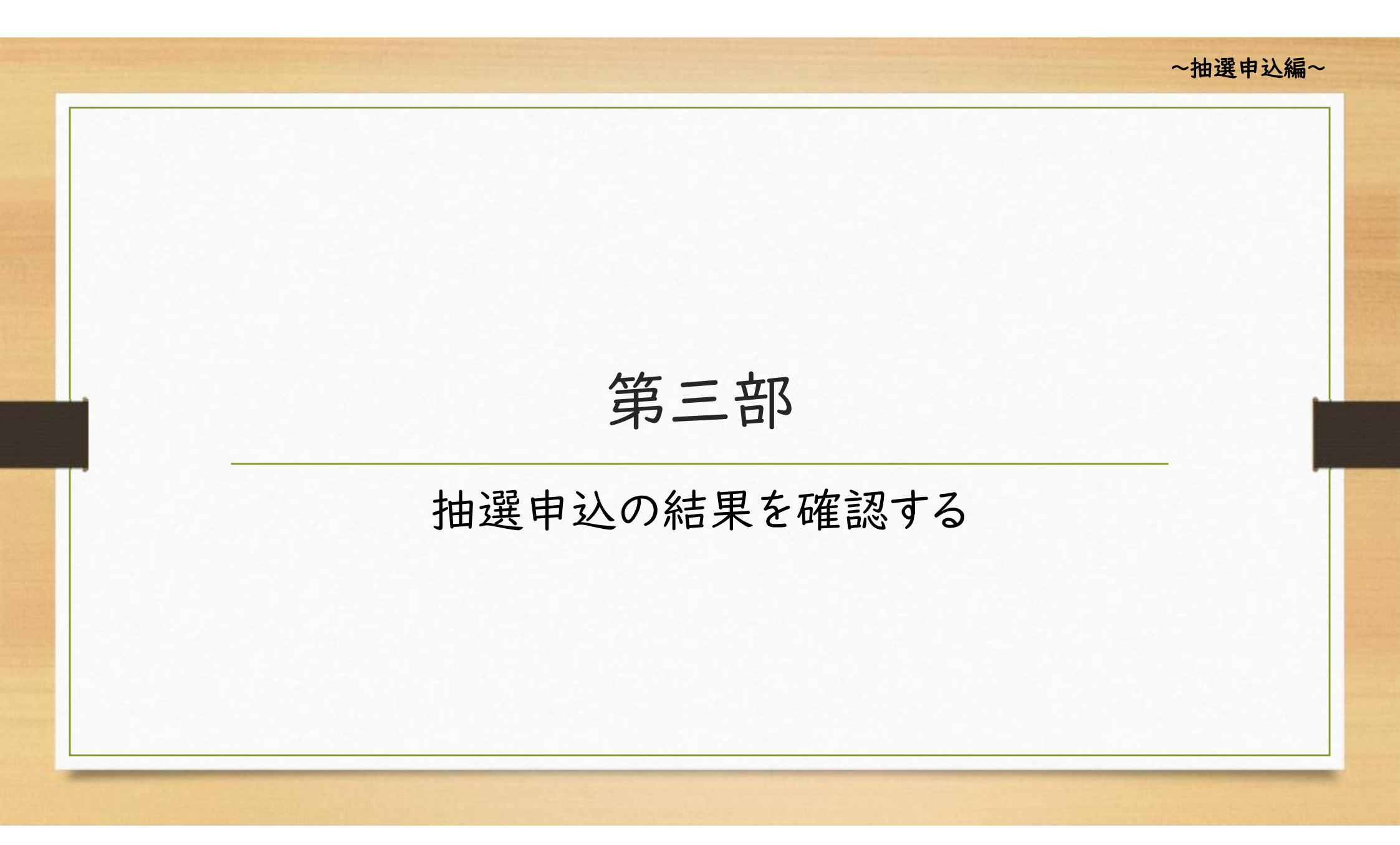

| 空き状況の確認 | ■ 抽選施設一覧         | Ⅲ 催事案内 🗮 應設 | のご案内 📲 ご利用の手引  | ě      |                          | クリック      |
|---------|------------------|-------------|----------------|--------|--------------------------|-----------|
| Q詳細な    | 条件から施設を検索        | 1           |                |        |                          |           |
| щa      | <b>施設</b> の空きを見る | · · · · ·   | 期間の空きを見る       | · ·    | ◆ 目的 から探す                | >         |
|         | 施設毎の空き状況を見ることか   | できます。       | 40日分の空き状況を見ること | ができます。 | スポーツ系や文化系など<br>検索いただけます。 | の具体的な目的から |
|         |                  |             |                |        |                          |           |
| () お知らせ |                  |             |                |        |                          |           |

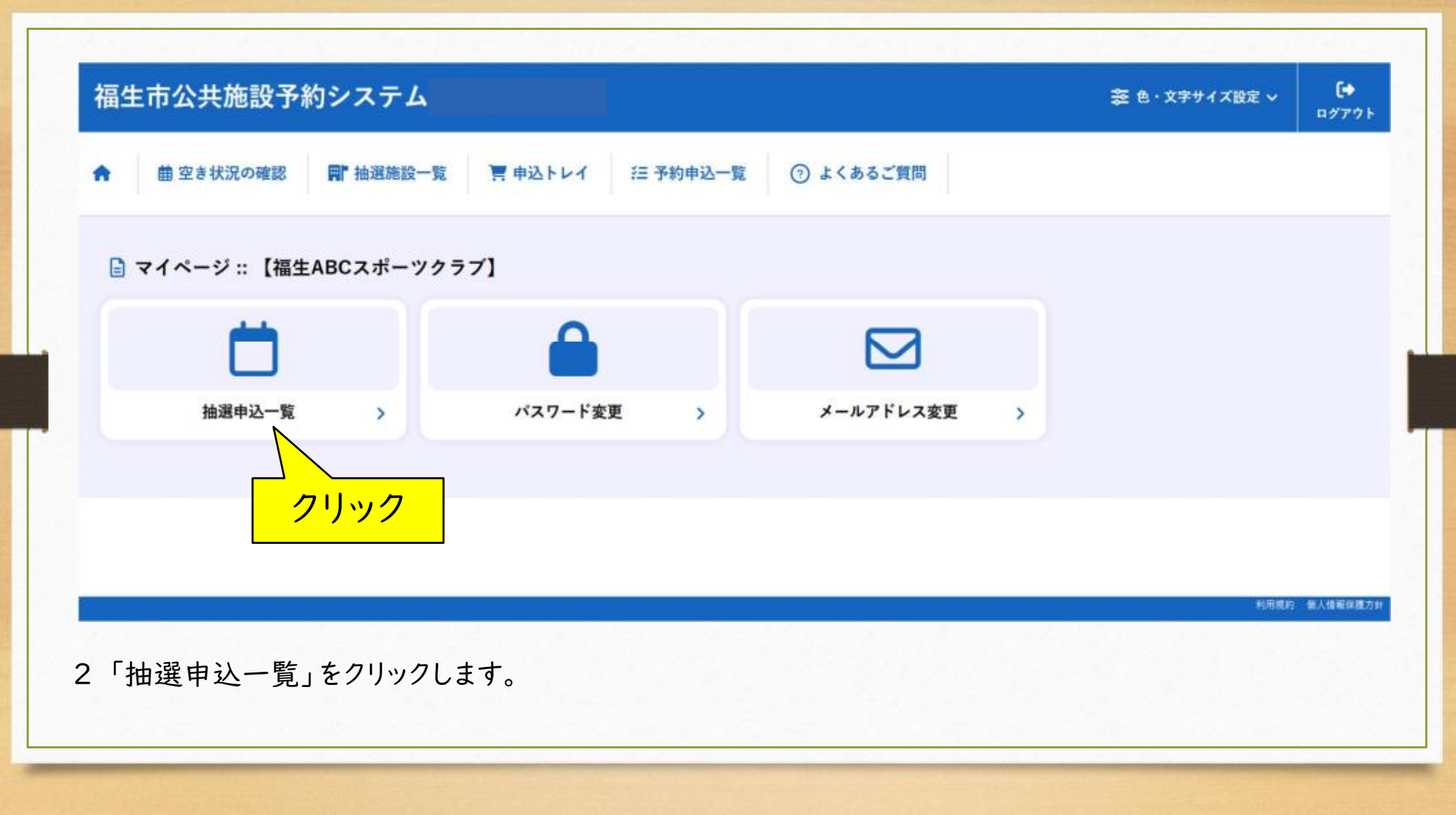

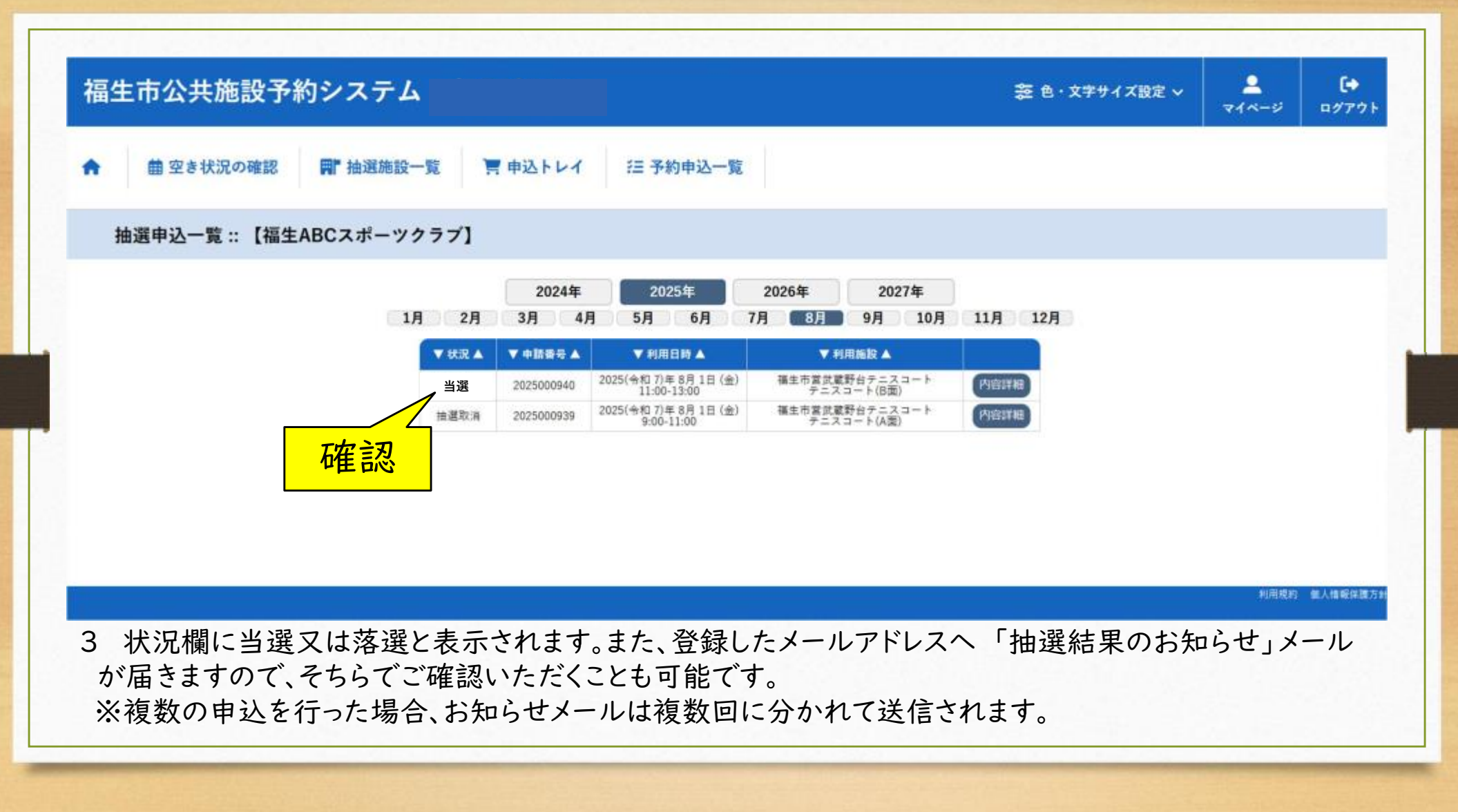